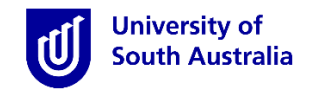

## **Accessing InPlace**

- Open Mozilla Firefox or Google Chrome and type in the following <u>InPlace</u> web address: <u>https://unisa-prod.inplace.com.au</u>
- Please note that InPlace is not optimised for Internet Explorer.

| 🕖 🕖 Home - University of Sout 🗙 🕑 myUni | SA Home Page 🗙 🕂 |  |
|-----------------------------------------|------------------|--|
| 🔶 🍘 https://unisa-prod.inplace.com.au   | ▼ → Q Search     |  |
|                                         | CELEBRATING      |  |

## Log in to InPlace

- Click the Staff and Students link and you will be directed to a log in screen.
- Enter your UniSA student username and password.

| U                                |
|----------------------------------|
| University of<br>South Australia |
| Click Staff and Students<br>link |
| Staff and Students               |
| or                               |
| Username<br>Password             |
| Log in with your InPlace Account |
| Forgot your password?            |

|                                                                                                    | University of<br>South Australia     |  |  |  |
|----------------------------------------------------------------------------------------------------|--------------------------------------|--|--|--|
| Type you                                                                                                    | r UniSA username and password below. |  |  |  |
| Userna                                                                                                    | ime                                  |  |  |  |
| Passwo                                                                                                    | ord                                  |  |  |  |
|                                                                                                    | Sign in                              |  |  |  |
| Forgotten your password?<br>Please see What you should do if you have forgotten your<br>password?<br>If you wish to confirm the authenticity of this page, contact the IT<br>Help Desk (08) 8302 5000. |                                      |  |  |  |

- When you log in to InPlace for the first time you will need to accept the Terms and Conditions in order to use the system.
- If you have forgotten your password, you should click the Forgot your password? link or navigate to <u>http://w3.unisa.edu.au/ists/new/all/passwords-access-security/faq/02.htm</u>

## Submitting a Variation to Placement Request (VTP)

- 1. Once logged in, you will be directed to your Home page.
- 2. Click your username, on the top right hand side, to open the menu
- 3. Click the My Details 👤 icon, this will also navigate you to the 'Student Details' page.
- 4. Scroll down to navigate to the 'Optional Information Requests' section to submit a Pre-Allocation Request.
- 5. Click the  $\checkmark$  icon to open the drop-down menu

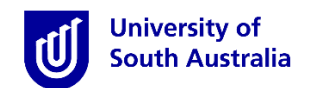

| Optional Information •         |                                               |
|--------------------------------|-----------------------------------------------|
| Requests •                     |                                               |
| Description Value              | Expiry Verified                               |
| Pre-Allocation Request         | [Edit]                                        |
| Variation to Placement Request | Click [Edit] to begin your application (Edit) |
|                                |                                               |

 Complete and save the form and supporting evidence as one file to your desktop and then continue to upload as outlined below. \*Note file upload size should not exceed 5MB.

Supporting evidence documentation can include medical certificates, proof of being a primary carer, and other medical documents. Importantly, you should aim to provide supporting documentation that will support your application.

 Click the Choose file button. Ensure you click the Upload button and that you see the file listed before pressing save.

| Edit                                                                                                    |                                                                                                    |  |  |  |
|----------------------------------------------------------------------------------------------------|----------------------------------------------------------------------------------------------------|--|--|--|
| Variation Request                                                                                                    | Download, Complete and Save your Variation Request<br>Form with any supporting documentation, as one file. |  |  |  |
| Please select reason for requesting a variation from dropdown list below and Save. Then fill out the request form and upload here. http://i.unisa.edu.au/siteassets/students/health/documents/cpu/variation-to-placement-form_2016.docx |                                                                                                    |  |  |  |
| File Attachment                                                                                                    | Select your reason from drop-down list 🔮 🗸                                                                 |  |  |  |
| Browse No file selected. Upload Click Upload to upload your document to InPlace                                                                                                    |                                                                                                    |  |  |  |
| Click Browse or Choose File - to select your document                                                                                                    | Remember to Click Save 6 Save Cancel                                                                       |  |  |  |

 Once the document has been successfully uploaded, you will see the file name next to the upload button (yellow highlight below). Additionally, a paperclip icon will appear near to the edit button.

| Additional Information +        |                                   |                                                                                                    | Collapse All | Show All Text | Make Default Switch to Cla                  |
|---------------------------------|-----------------------------------|----------------------------------------------------------------------------------------------------|--------------|---------------|---------------------------------------------|
| Placement Related Information * |                                   | Edit X                                                                                                    |              |               | symbol to confirm that<br>you have uploaded |
| Description                     | Value                             | Variation Request                                                                                                    | Expiry       |               | your request.                               |
| viCPlace ID                     | XX0PYP8Y                          | Please select reason for requesting a variation from dropdown list below and Save. Then fill out the request form and upload                                         |              |               | [Edit]                                      |
| Variation Request               | Other highly extenuating medical, | Nere, http://i.unisa.edu.au/siteassets/students/neatin/documents/cpu/variation-to-placement-form_2016.docx                                                           |              | 9             | [Edit]                                      |
| Work Health & Safety Checklist  |                                   | Orien Inging exertioning meucal, compassionale of special circuits ances File Attachment Browse No file selected. Upload variation-to-placement-form_2016.docc Clear |              |               | [Edit]                                      |
| upervisors                      |                                   |                                                                                                    |              |               |                                             |
| now Inactive Supervisors: 🕅     |                                   | Save Cancel                                                                                                    |              |               |                                             |
| /iew Name                       | Relationshi                       | p type Phone Email Start Date                                                                                                    | End Date     | Custom Fi     | d Experience                                |

The variation to placement form is to be lodged no later than **5 working days** following the release of a placement block. Please refer to the verification comments for your request status.

The CPU office team will schedule a meeting with the relevant School/Division academic staff to assess lodged variation to placement forms. Please be patient as this process can take some time. Once the meeting has taken place and a decision has been reached a CPU team member will notify you by email of the outcome.

If your request is approved and an alternative placement is available it will be offered. If there is no alternative placement available, or you do not accept the alternative offered, the only option is a variation to study plan or prescribed program, this should be discussed with your course coordinator and program director.